Digite no navegador de sua preferência o endereço cmpfg.am.gov.br já no site clique em Webmail.

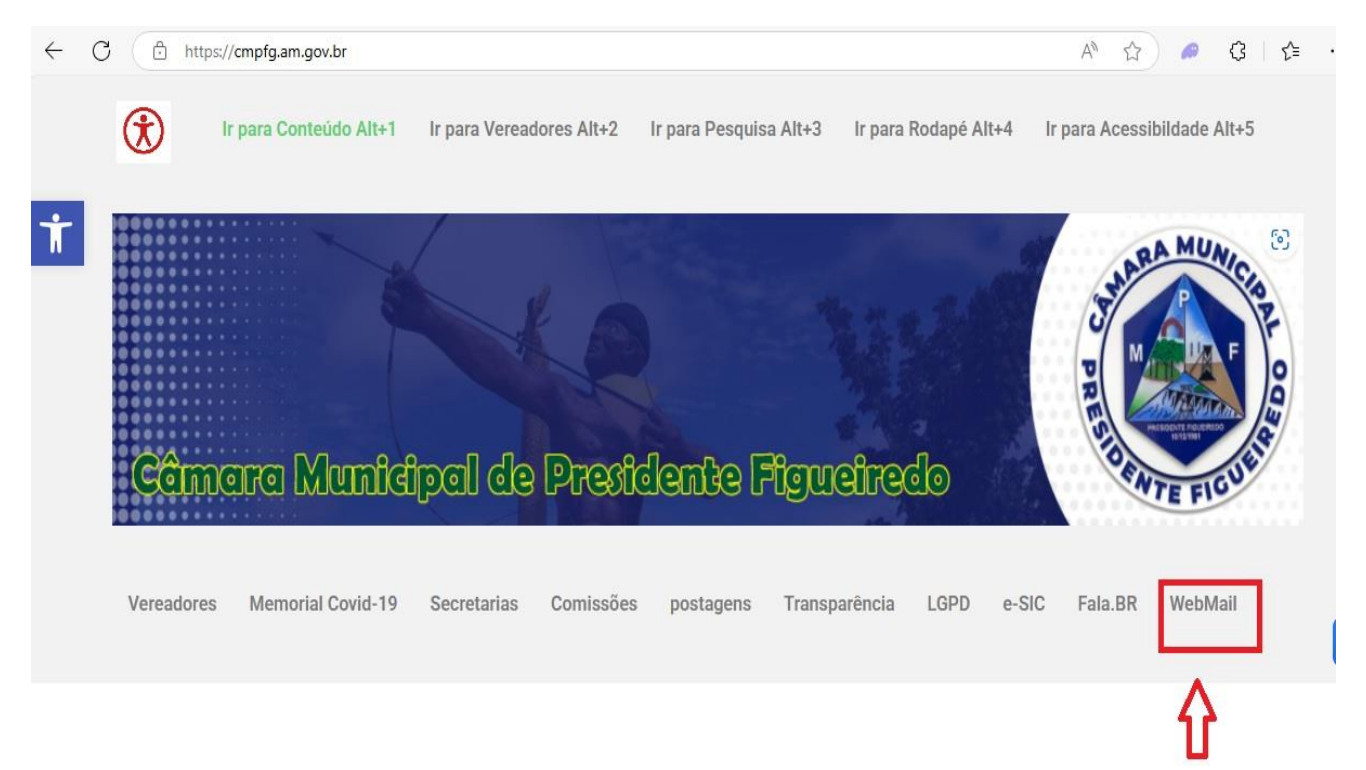

Depois preencher com seu e-mail e sua senha.

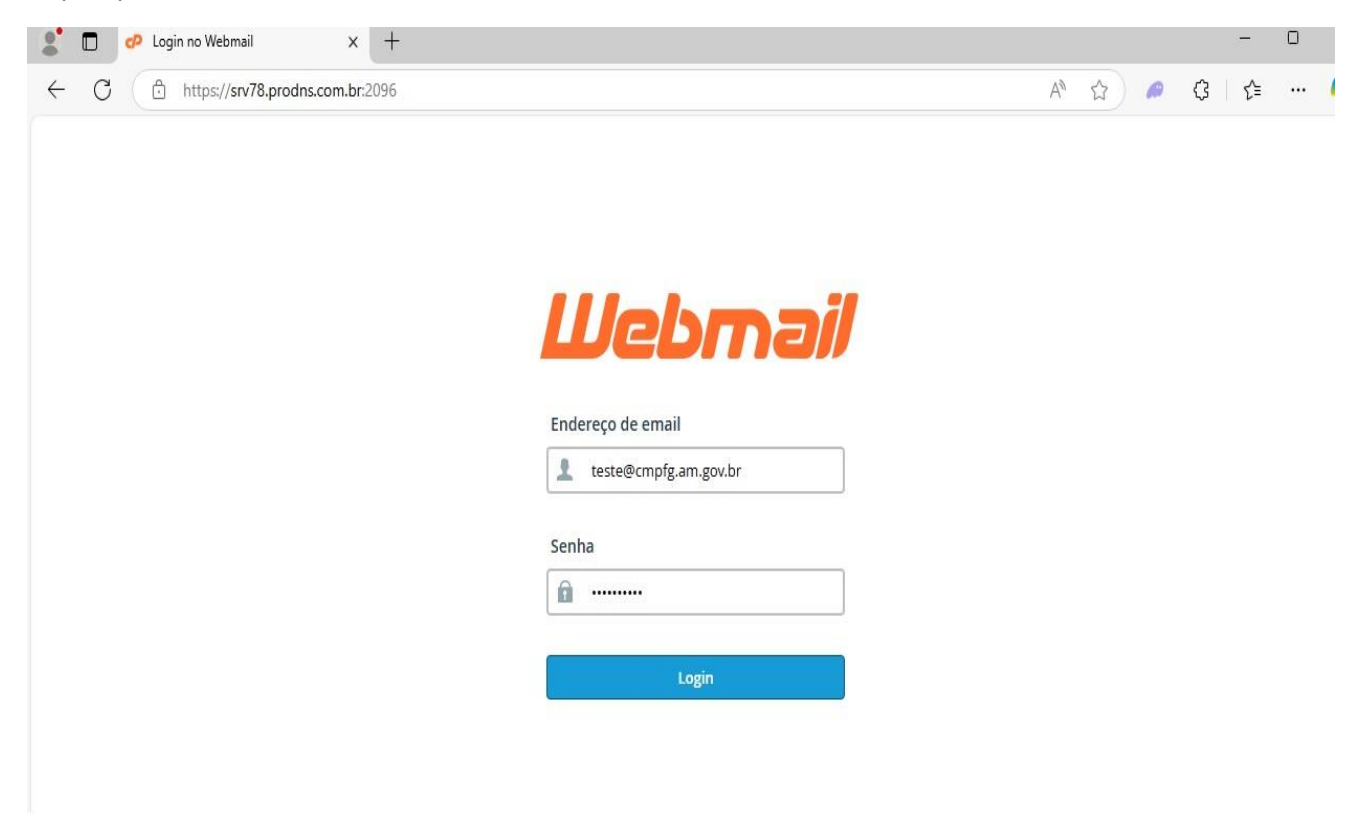

Na próxima Tela já na caixa de e-mail, para trocar a sua senha clique em Webmail Home.

| roundcube 🍚                    | 🔀 E-mail                                                                    | 1 | Contatos  | 🔠 Calendário      | 🔅 Configurações | P Webmail Home |
|--------------------------------|-----------------------------------------------------------------------------|---|-----------|-------------------|-----------------|----------------|
| Atualizar Criar email Responde | r Responder Encaminhar Excluir Arquivo Marcar Mais                          |   |           | Todas             |                 | r              |
| 🛆 Caixa de entrada 🚺           | ¢ - Assunto                                                                 | * | De        |                   | Data            | Tama 🕅 🔗       |
| Rascunhos                      | <ul> <li>[cmpfg.am.gov.br] Client configuration settings for "t.</li> </ul> | ★ | cPanel or | n cmpfg.am.gov.br | Hoje 12:58      | 52 KB 🖉        |
| 🙆 Enviados                     |                                                                             |   |           |                   |                 | Т              |
| 👩 Spam                         |                                                                             |   |           |                   |                 | 11             |
| 👕 Lixeira                      |                                                                             |   |           |                   |                 | U              |
| Arquivo                        |                                                                             |   |           |                   |                 |                |
|                                |                                                                             |   |           |                   |                 |                |
|                                |                                                                             |   |           |                   |                 |                |
|                                |                                                                             |   |           |                   |                 |                |
|                                |                                                                             |   |           |                   |                 |                |

Clique em Password E Security

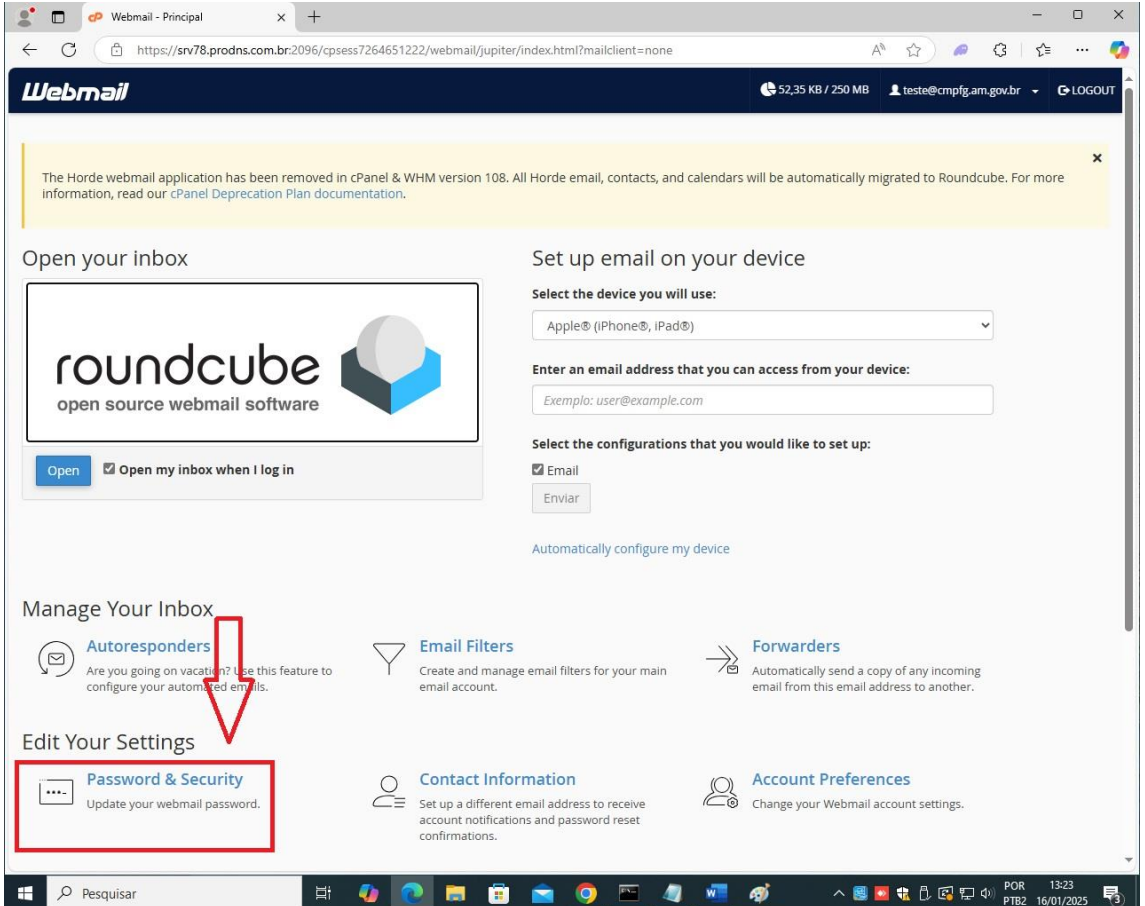

Digite sua nova senha e a confirme abaixo, a senha deve conter 8 caracteres entre números, letras maiúsculas e minúsculas depois clique em salvar.

| Webmail                                            |                  | 🔶 52,35 KB / 250 MB | 👤 teste@cmpfg.am.gov.br 👻  | <b>€</b> ∙Logol |
|----------------------------------------------------|------------------|---------------------|----------------------------|-----------------|
| Senha & Segurança                                  |                  |                     |                            |                 |
| Informe uma nova senha para esta conta. Nova senha |                  |                     |                            |                 |
| Confirmar nova senha Nível de segurança da senha 🕄 |                  |                     |                            |                 |
| Muito fraco (0/100)                                | Gerador de senha |                     |                            |                 |
| (Panel 1100.51                                     | Início           | Marcas comerciais P | olítica de privacidade Doc | umentação       |

Depois clique em logout você será direcionado a tela de login novamente.

| Webmail                                     | € 52,35 KB / 250 MB Leste@cmpfg.am.gov.br → € LOGOUT |
|---------------------------------------------|------------------------------------------------------|
| Senha & Segurança                           | $\Delta$                                             |
| Informe uma nova senha para esta conta.     | U                                                    |
| Êxito do: Você alterou sua senha com êxito. | ×                                                    |
| Nova senha                                  |                                                      |
| Confirmar nova senha                        |                                                      |
| Nível de segurança da senha <b>O</b>        |                                                      |
| Muito forte (92/100)                        | Gerador de senha                                     |

Acesse seu e-mail com sua senha.